# INSTRUCTIVO PARA CONECTARSE A LA RED Wifi\_Barcelona

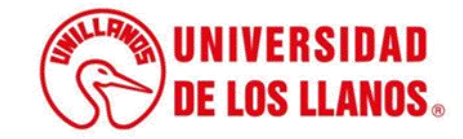

## INSTRUCTIVO PARA CONECTARSE A LA RED Wifi\_Barcelona

## **Aclaraciones importantes:**

- La red está disponible para toda la comunidad Universitaria que tenga usuario y contraseña en el Sistema Académico de la Universidad de los Llanos (SIAU). Si aún no conoce su usuario SIAU le invitamos a consultar el instructivo "CONSULTA USUARIO SIAU" el cual se encuentra disponible en el siguiente enlace: <u>https://tutorialessiau.unillanos.edu.co/index.php/roles/conexion-wifired-inalambrica</u>
- 2. La red Wifi ha sido diseñada e implementada para dar cobertura en las zonas en donde hace mayor presencia nuestra comunidad Universitaria en el campus Barcelona; debido a lo anterior y a la topografía del campus puede experimentar mala conectividad o conectividad nula en las zonas boscosas.
- Por seguridad y para evitar accesos indebidos a la red Wifi, no comparta su usuario y contraseña del SIAU con otros usuarios.
- La red Wifi estará sujeta a restricciones de navegación y velocidad, de acuerdo con los criterios establecidos por la Oficina de Sistemas.

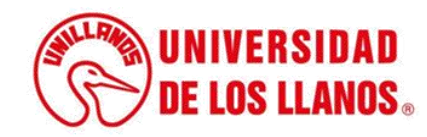

**Nota importante:** Los primeros cuatro pasos del presente instructivo solo deberá realizarlos la primera vez que vaya a conectarse a la red Wifi\_Barcelona. Si usted realizó el cambio de contraseña del SIAU el 19 de febrero de 2024 o en una fecha posterior, puede saltar directamente al paso 5.

## Paso 1:

Ingrese al Sistema de Información Académico (SIAU) en el siguiente enlace: https://siau.unillanos.edu.co:8443/ORION/Login

### Paso 2:

Seleccione la opción "Cambio contraseña" ubicado en la parte superior derecha, como se observa en la siguiente imagen:

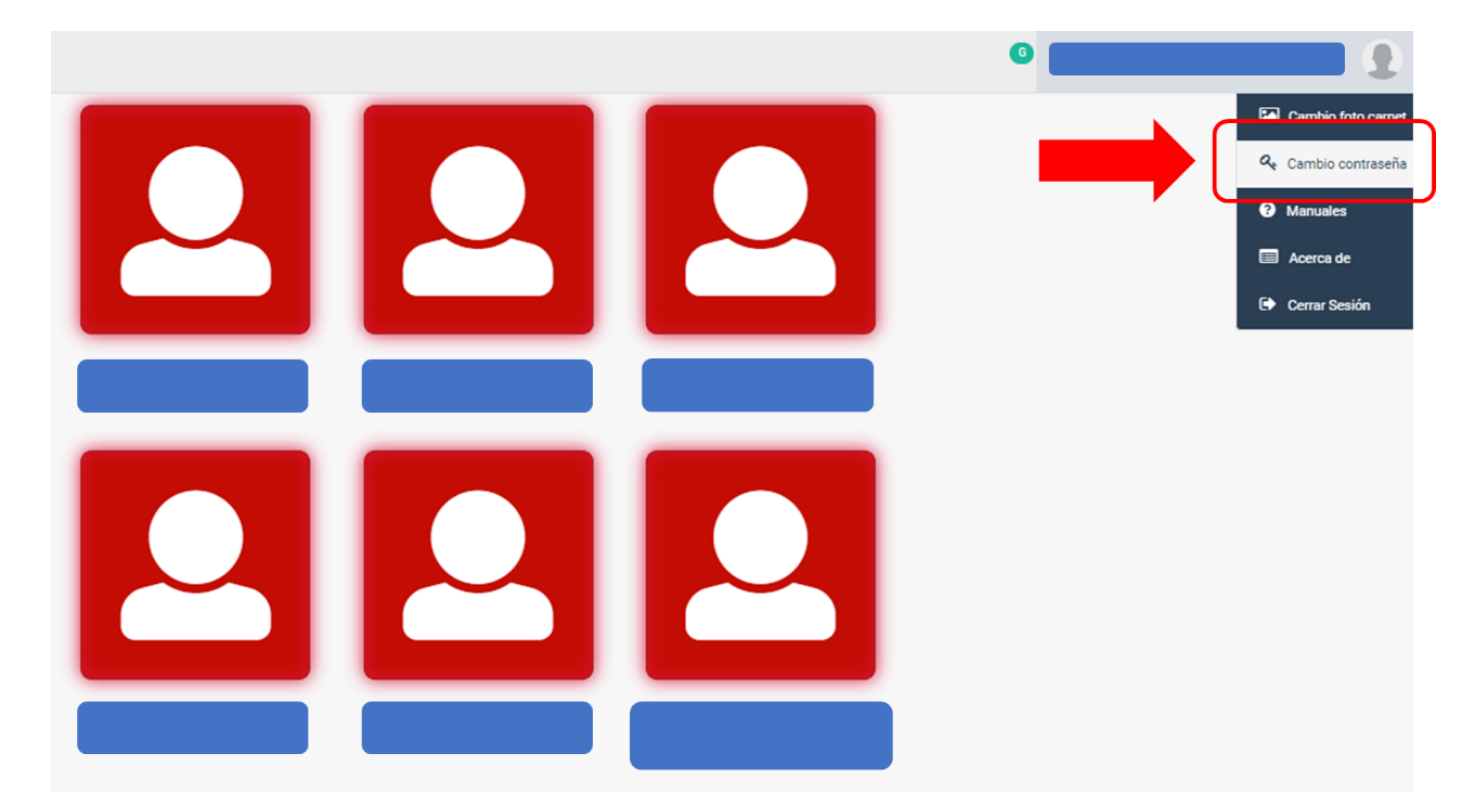

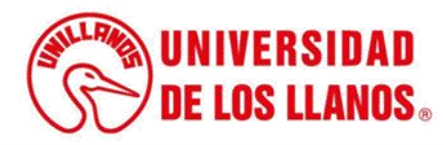

## Paso 3:

Ingrese la contraseña que actualmente tiene en el SIAU en el campo "Contraseña Actual", luego ingrese su nueva contraseña en los campos "Nueva contraseña" y "Confirmar contraseña" y oprima el botón "Guardar", como se observa en la siguiente imagen:

| <b>Tenga en cuenta que</b><br>1) La contraseña no podrá exceder los 20 caracteres.<br>2) Debe contener mayúsculas, minúsculas y números. |    |
|----------------------------------------------------------------------------------------------------|----|
| Contraseña actual                                                                                                    |    |
| Contraseña Actual                                                                                                    | Þ  |
| Nueva contraseña                                                                                                    | 1  |
| Confirmar contraseña                                                                                                    | 42 |
| Nueva Contraseña                                                                                                    | ¢) |

#### ¡Enhorabuena!

La contraseña se ha actualizado correctamente.

Aceptar

## Paso 4:

Tras confirmar el cambio de contraseña obtendrá el siguiente mensaje al cual deberá oprimir el botón "Aceptar":

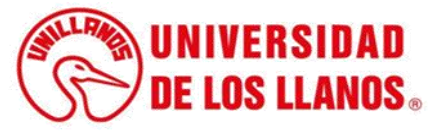

## Paso 5:

Busque la red Wifi\_Barcelona en su dispositivo (computador, teléfono celular, tablet, etc).

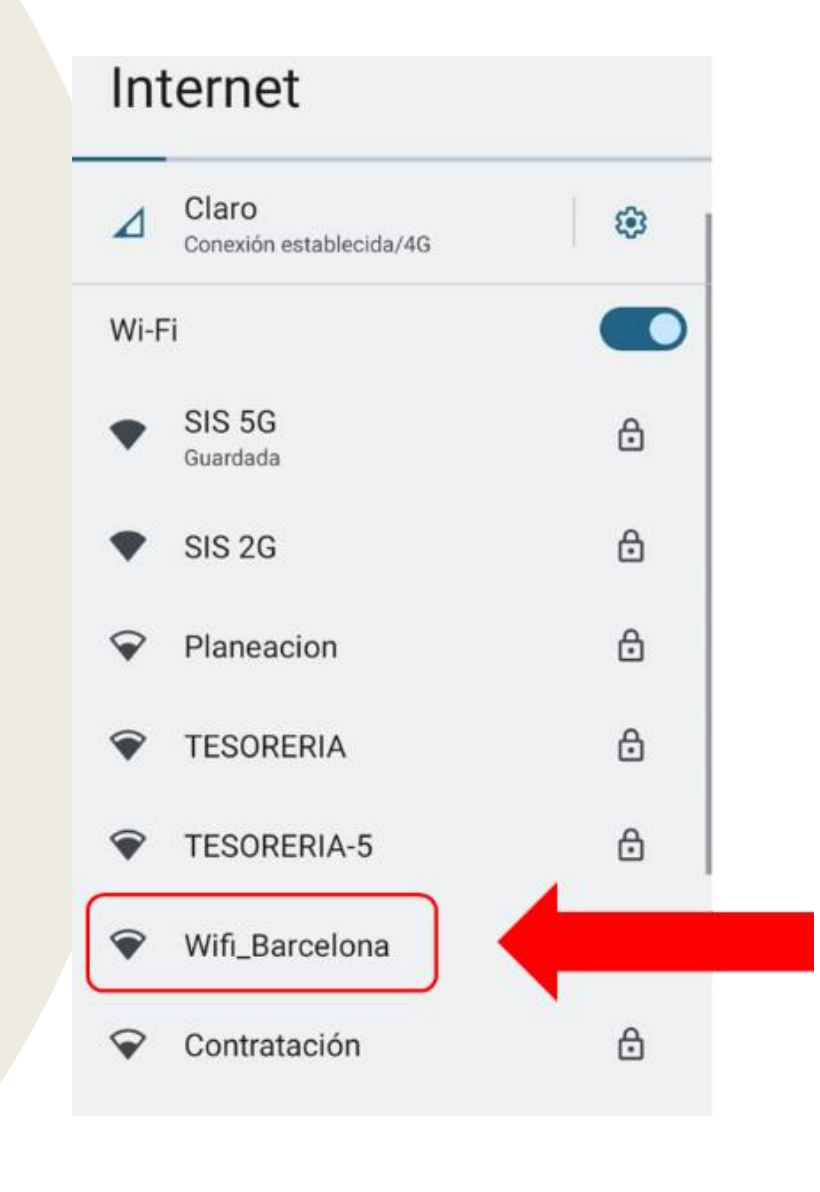

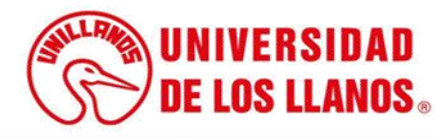

## Paso 6:

Una vez seleccionada la red Wifi\_Barcelona, será redirigido(a) a un portal en el cual deberá ingresar su usuario y contraseña del SIAU y luego oprimir el botón "Iniciar sesión" como se observa en la siguiente imagen:

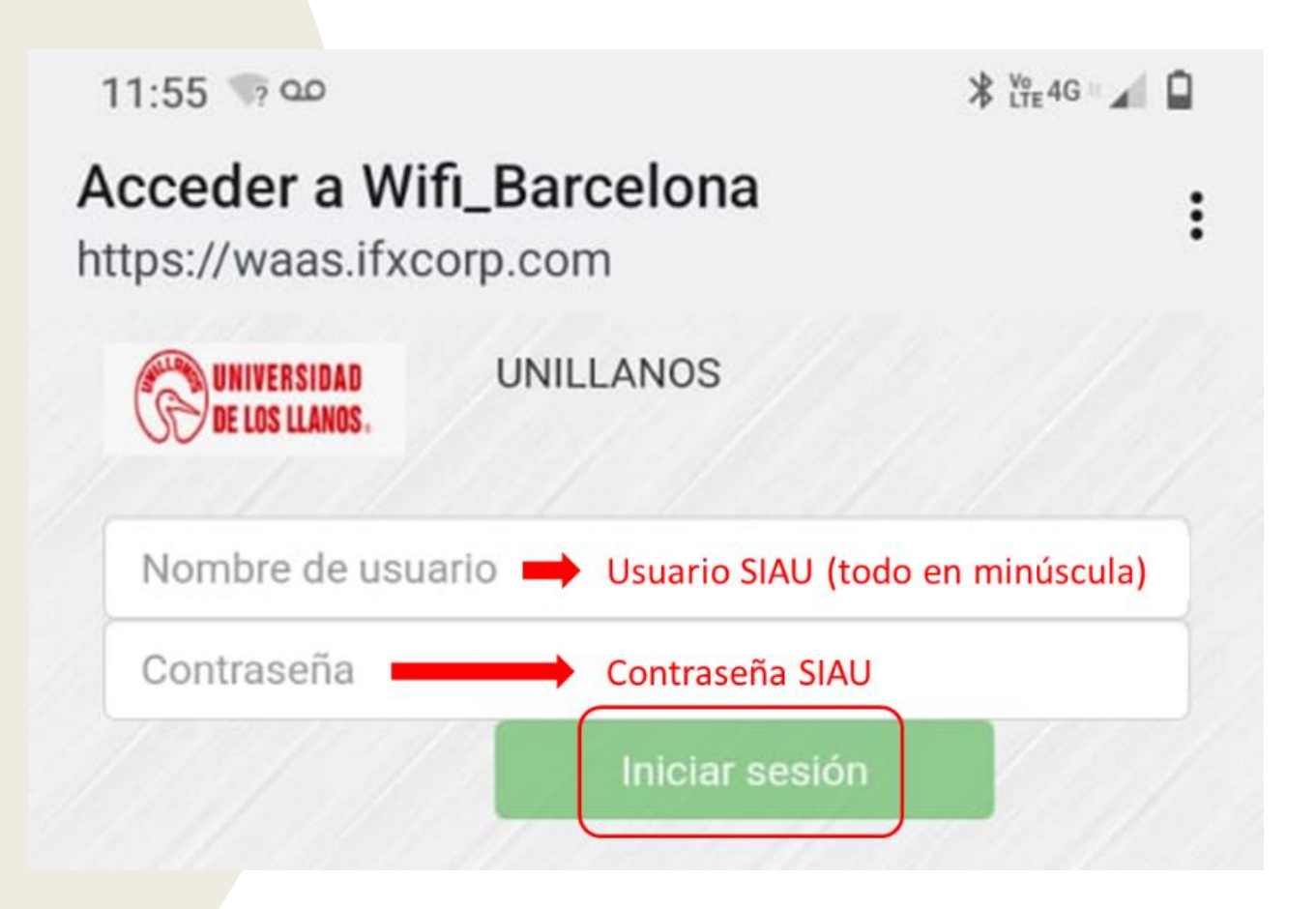

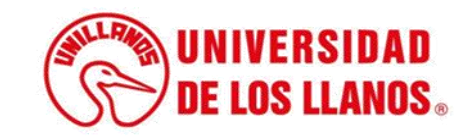

## Paso 7:

Una vez haya ingresado su usuario y contraseña del SIAU obtendrá un mensaje de confirmación, deberá oprimir el botón "Continuar" para poder empezar a usar el servicio de internet como se observa en la siguiente imagen:

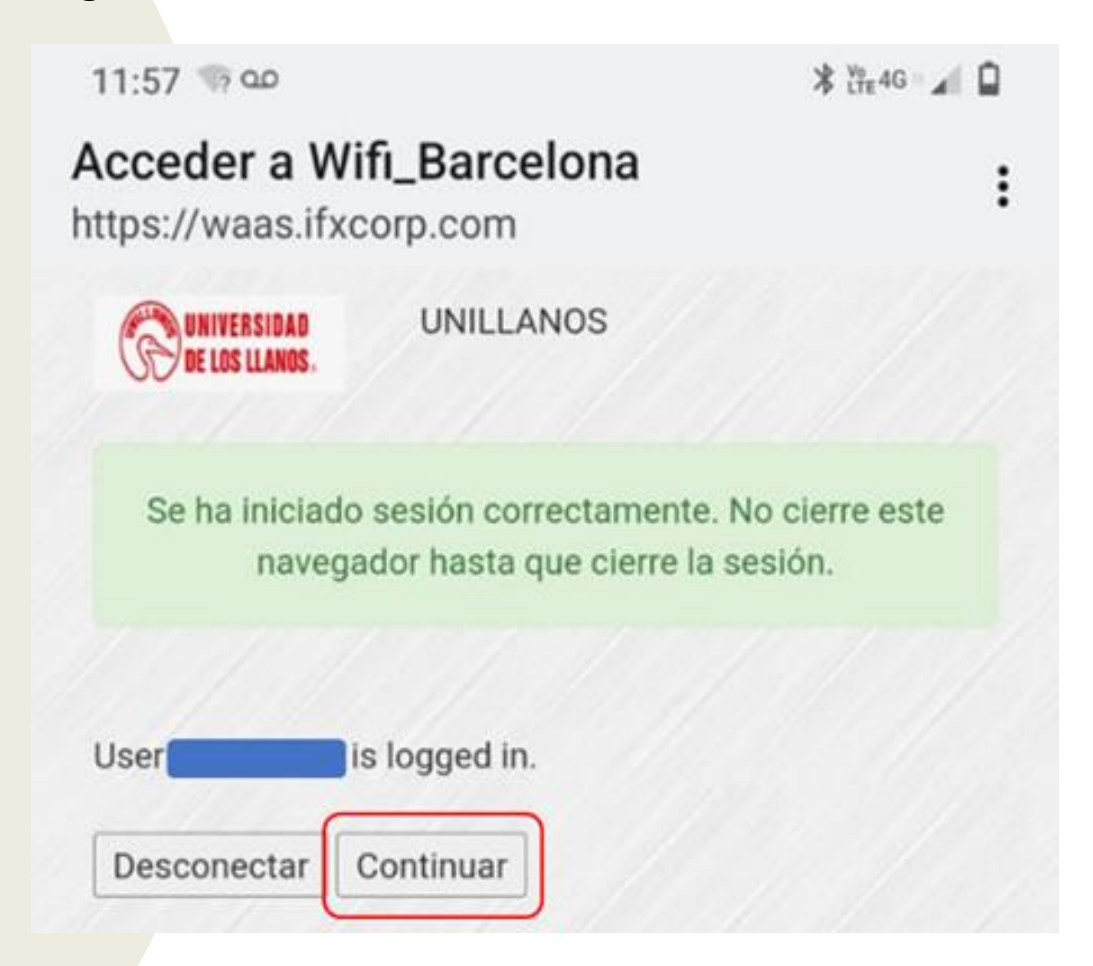

Nota importante: Debido a que la red Wifi\_Barcelona maneja un portal cautivo usted deberá ingresar su usuario y contraseña del SIAU cada vez que desee conectarse a esta red.

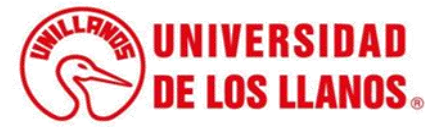

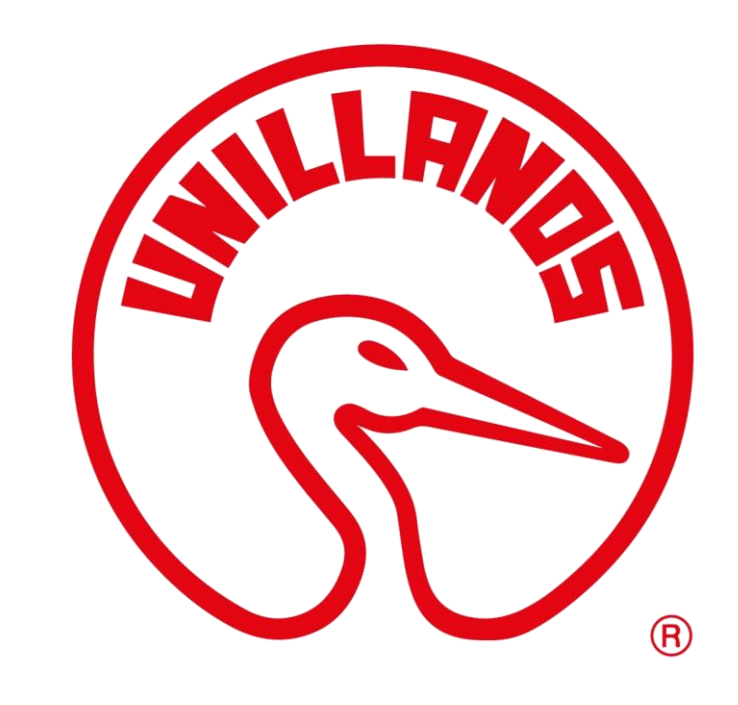

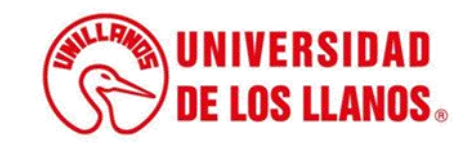